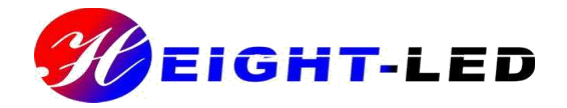

# UV-LED 固化设备

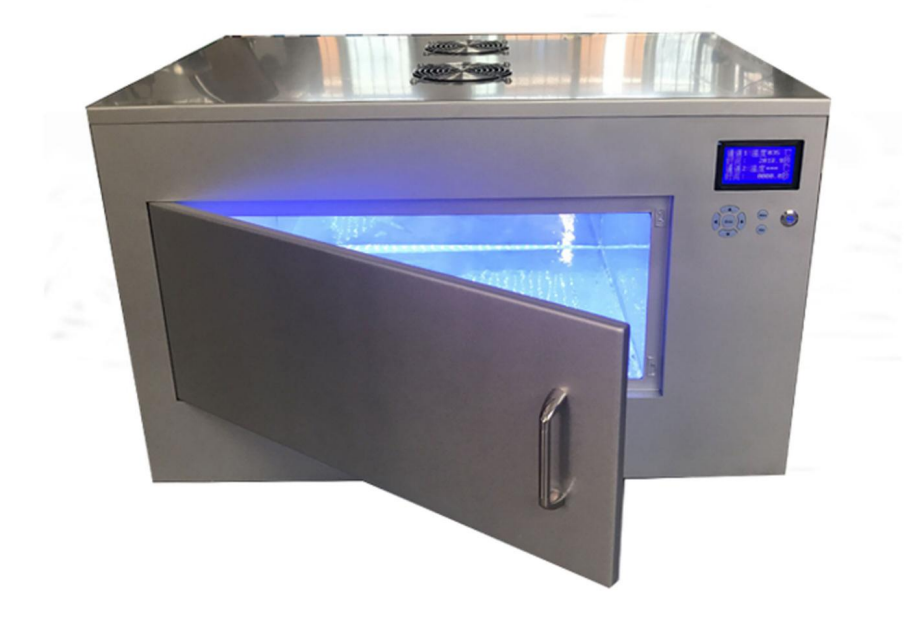

# UV-LED 固化炉 HTBX- I用户手册

非常感谢您购买紫外线固化设备 UV-LED 固化炉 HTBX-II产品 请在使用前仔细阅读本用户手册,并正确使用,阅读完后妥善保管,以便随时查阅

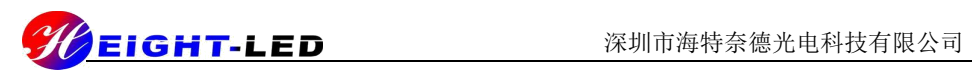

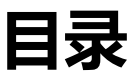

#### 1 UV-LED 固化炉特点 ------1

2 设备安装与连接 -----<u>1</u>

3 设备基本操作与设定 ······ 4

4 外围设备连接 

5 保质期及注意事项 

#### 1.1 UV-LED 固化炉特点

★ 热辐射小,光谱波长范围窄,无红外光发出,所以被照射产品的表面没有温度的升高

★ 发出高能量高纯度紫外光,采用最新的高能量紫外线 LED,快速完成紫外线胶水的固化,大幅度提高生产效率

★ 节能环保,LED 功率消耗低,使用时无需灯管预热,瞬时达到 100%的高功率,即开即用, 紫外光光电转换效率高,而且不含有毒物质汞,也不会产生臭氧,是代替传统光源的一种更安全、更 环保的选择

★ 小体积设计,LED 控制器的体积约为传统 LAMP 方式照射机体积的 1/8,使设备的安装更加 简单,小照射头设计,充分考虑精密生产的空间要求,使设备的安装更加方便

★ 设备可应用在不同的工艺,依据实际情况所需,用户可以自行选配外接延长线缆

★ 独特风扇散热, 快速把芯片热量排出, 提高功率输出稳定性, 延长 LED 使用寿命

★ 照射全程温度监控,可设定理想限制温度,有效保持 LED 的稳定工作

★自动感应门设计,UVLED光源随着感应门的开启或关闭自动运行或关闭。

通用设计,液晶屏显示,操作直观

脚踏控制,人工自动,轻松掌控

IO 信号, 配合 PLC 自动化生产流程

照射功率时间倒计时数字显示,直观方便了解照射进程

温度监控,有效保护 LED 稳定工作进程

自动检索,更有出错报警提示

照射过程中轻松查询通道 UV 照射进程

# 2. 设备安装与连接

2.1 产品构成

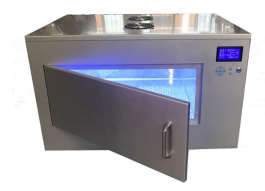

#### UV-LED 固化炉

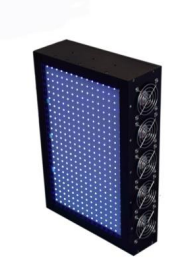

UV-LED 光源

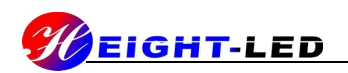

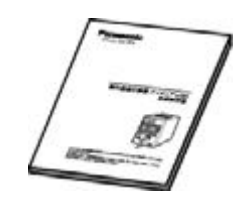

使用说明书

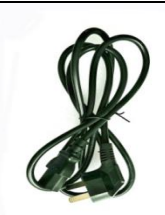

电源线

# 2.2 UV-LED 固化炉名称和功能

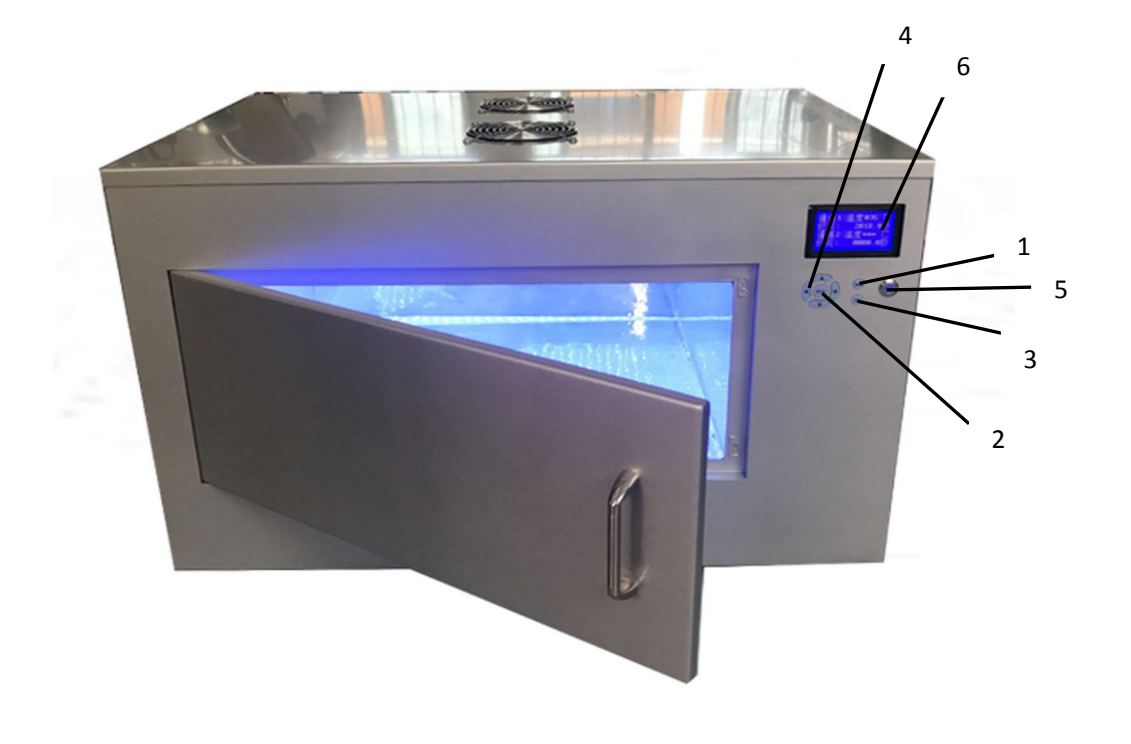

| 序号 | 名称         | 功能                 |
|----|------------|--------------------|
| 1  | 菜单键(Munu)  | 返回到主页菜单显示          |
| 2  | 确定键(Enter) | 针对设定过程的项目参数进行选择和确定 |
| 3  | 返回键(Esc)   | 取消设定,返回上一个操作界面     |

| EIGHT-LED |   |       | UV-LED 固化炉        |
|-----------|---|-------|-------------------|
|           | 4 | 方向键   | 光标移动和数值变更         |
|           | 5 | 照射键   | 开始或停止 UV-LED 光源照射 |
|           | 6 | 液晶显示屏 | 显示 UVLED 固化炉的工作状态 |

# 2.2.2 脚踏开关即输入信号端口的连接

数字 1 端口指示固化炉 UV-LED 光源的脚踏开关端口,对应端口对应相应的通道,如端口 1 左 右分别有一个接线孔,按下旁边的按钮,将脚踏板的连根连接线分别插入,亦可输入相应的电平信号, 方法相同;当前为人工控制或自动控制时,踩下脚踏开关,UV-LED 光源按照相应的控制方式照射。

# 2.2.3 输出信号端口的连接

数字 3 端口为 UV-LED 光源点亮反馈信号 , 端口 3 左右分别有一个接线孔 , 按下旁边的按钮 , 将信号线连接线分别插入即可 , 当 UV-LED 光源点亮时数字 3 端口将输出一个+24V 的电平信号 , UV-LED 光源关闭时输出一个 0V 的电平信号。

# 2.2.4 交流电源的连接

将电源连接头连接到控制器背面的 AC 插座口中。

# 3 设备基本操作与设定

#### 3.1 启动和关闭

启动时,请先接通电源,打开控制器后面的开关,就可以对主控制器进行设置或照射了。关机的 时候,请先关闭 UV-LED 光源,再关掉后面的开关,拔掉电源。

# 3.2 功能操作

启动电源开关,呈现产品 logo,如图1,稍等几秒,显示主页菜单:控制方式设定、照射方式 设定、温度监控设定、系统设定,如图2

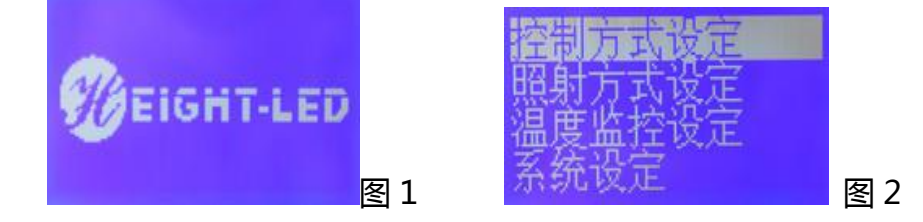

参数设置仅可在非 UV 照射过程进行,可通过"菜单+方向键+确定+返回"来设置个人需要, 按'返回'按键将会回到上一级菜单,按'菜单'按键将会直接回到主页菜单,进入设定状态,用 '↑''↓'按键选择,用'确定'按钮选定。

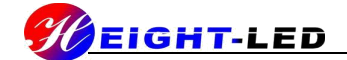

**控制方式的设定——**主要是设定控制方式,主要有以下功能:总照射按钮、分立照射按钮、脚踏控制方式。

**照射方式设置——**主要是设置照射的方式,主要有以下功能:固定照射的功率和时间设定照射总时间查询,通道开关。

温度监控设定——主要是对每个通道的最高限制温度进行设定。

**系统设置——**主要是待机时间、语言、恢复出厂的设置。

# 3.2.1 控制方式设定

在按过"菜单"的情况下,选择"控制方式设定",按"确认"键进入下一界面,出现总照射按钮设定、分立照射按钮设定,脚踏板设定,如图3,可通过方向键选择,并按"确定"键分别进入,如下图4、图5。

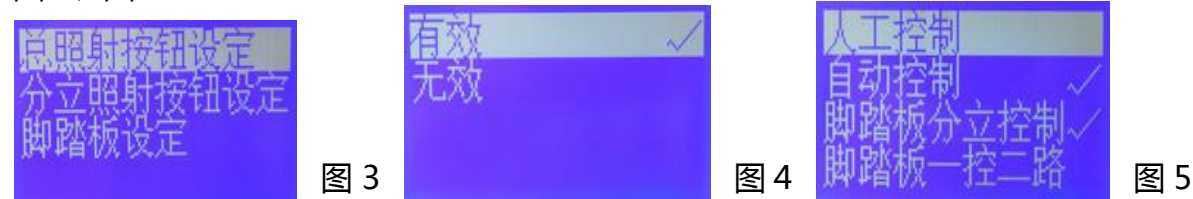

可对总照射按钮设定有效或无效,可对分立照射按钮设定有效或无效,可通过上下键对脚踏控制 设定,人工控制或者自动控制,脚踏1控制两通道或脚踏板分立控制。人工控制即顺计时工作,受外 围开关持续开通信号控制或电平信号持续低电平信号控制,开关信号断开或电平信号转高电平,工作 即停止;自动控制即倒计时工作,随外围开关信号转换即开即关或者随电平信号转换即开即关,亦可 定时控制。

# 3.2.2 照射方式设定

通过过"菜单"按键,如图2,选择"照射方式设置",按"确认"键进入下一界面,出现两个通道的设置,如图6,可以用上下键来选择通道,按"确认"键进入如图7。

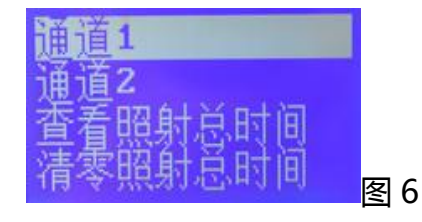

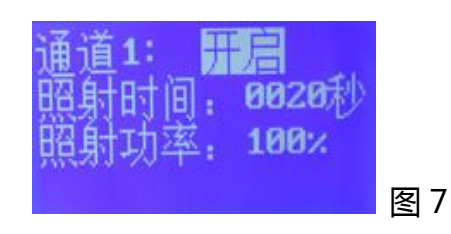

根据需要,可以选择"通道1";时间的长短、功率的大小可以通过方向键和菜单键设置;"通道 开关"是用来设置此通道的打开和关闭的。"查看照射总时间"是查询该通道UV-LED出厂后的工作 时间。清零照射总时间是对两个通道的工作时间进行清零处理,操作需密码。出厂默认为固定功率照

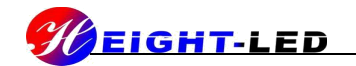

射 , 功率为 100% , 照射时间为 10S , 通道为打开状态。

# 3.2.2.1 通道开启及功率照射设定

选择"通道1","确认"后进入图7,按"Enter"切换通道开启或关闭如图8

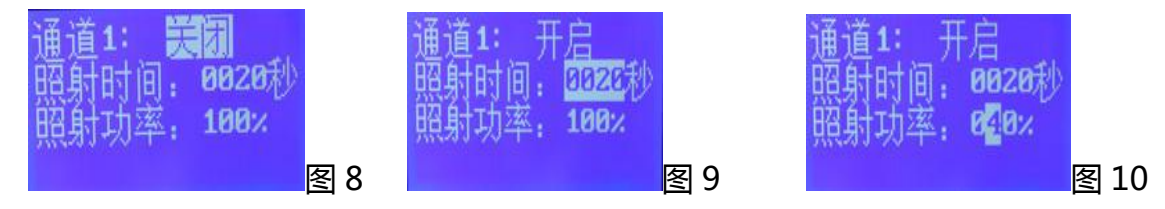

再按向下方向键切换到照射时间可进行照射时间的设定,按"Enter"键,光标所在位数如图9,通过四个方向键设定照射时间0—9999S,按"Enter"键,再按向下键,光标移到照射功率设定, 再按 Enter键,光标所在位数如图10,通过四个方向键设定照射功率0-100%。设定完成后按返回 键回到图7显示界面,此项设定完成。通道2如是操作即可。

#### 3.2.3 温度监控设定

通过"菜单"按键,选择"温度监控设定",按"Enter"进入如图11,通过菜单键切换"开启" 或"关闭"如图12,按向下方向键切换到设定温度选项,按"Enter"键,光标所在位数如图13, 通

过上下左右方向键来设定理想的监控温度,如果监控温度达到设定值,UV照射停止工作,且蜂鸣器 持续报警。

出厂默认设置为:总照射按钮有效,分立照射按钮有效,脚踏板控制为人工控制、脚踏板分立控制、温度设定为开启,设定温度为65℃。

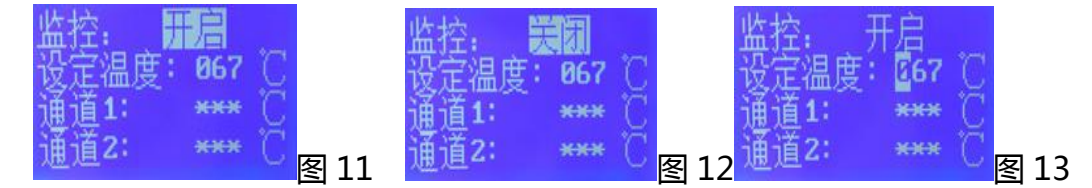

#### 3.2.4 系统设置

在主页菜单界面,如图2,选择"系统设置",出现图14,屏幕待机、语言、恢复出厂的设置。选择"屏幕待机设置",按"Enter"进入,可选择常亮,也可自主设置时间如图15,通过 方向键来选择待机时间设定,按"Enter",光标所在位数如图16所示通过上下左右方向键来设 定待机时间,设定好后按"Enter"键设定完成。选择"语言"设置,有两种语言可供选择,中 文和英语,如图17,可通过"上下+确定"键选择,出厂默认为中文。

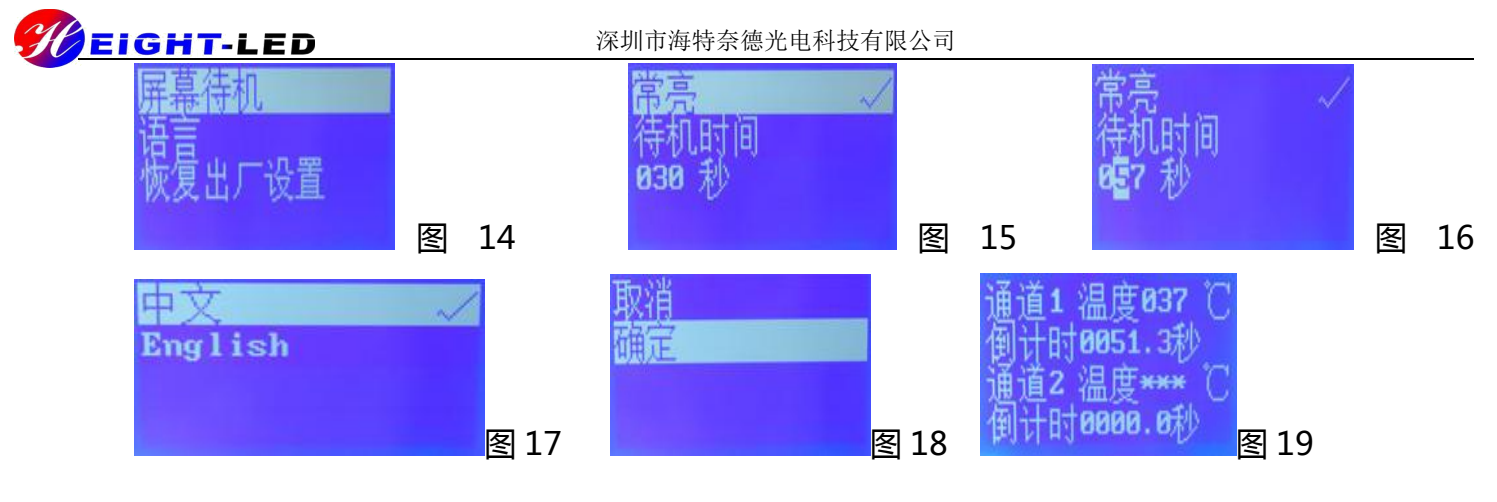

选择"恢复出厂设置"进入图 18,可选择确定或取消,此项需慎重选择,一旦选择不可逆转, 需重新设置参数。

# 3.2.5 照射工作

将 UV-LED 固化炉的照射方式和照射时间设置完毕后,UV 照射工作可通过三种方式控制 UV-LED 光源。注:以下三种控制方法可通过观察 Start 键指示灯的亮灭间接观察 UV-LED 光源的开 启和关闭。

1. 通过 UV-LED 固化炉的控制面板对 UV-LED 光源控制:

(1)当脚踏板设定设置为"人工控制&脚踏板分立控制"时,按下控制面板上的 Start 键, Start 键的指示灯点亮,UV-LED 光源根据用户设定的时间开始照射,蜂鸣器鸣一声,待倒计 时完成后自动关闭 UV-LED 光源,蜂鸣器鸣三声提示用户产品固化完成,在倒计时未完成时, 复位控制面板上的 Start 键, Start 键的指示灯关闭,UV-LED 光源关闭;

(2)当脚踏板设定设置为"自动控制&脚踏板分立控制"时,轻触控制面板上的 Start 键, Start 键的指示灯点亮,UV-LED 光源根据用户设定的时间开始照射,蜂鸣器鸣一声,待倒计 时完成后自动关闭 UV-LED 光源,蜂鸣器鸣三声提示用户产品固化完成,在倒计时未完成时, 再次轻触控制面板上的 Start 键, Start 键的指示灯关闭,UV-LED 光源关闭;

2. 通过 UV-LED 固化炉的输入 I/O 信号或者脚踏板对 UV-LED 光源控制:

(1)当脚踏板设定设置为"人工控制&脚踏板分立控制"时,将脚踏板连接到 I/O 输入信号端口 1-1 处,踩下脚踏板(松开),UV-LED 光源根据用户设定的时间开始照射,蜂鸣器鸣一声,待倒计时完成后自动关闭 UV-LED 光源,蜂鸣器鸣三声提示用户产品固化完成,在倒计时未完成时,松开脚踏板,UV-LED 光源关闭;

(2)当脚踏板设定设置为"自动控制&脚踏板分立控制"时,踩下脚踏板立刻松开,UV-LED 光源根据用户设定的时间开始照射,蜂鸣器鸣一声,待倒计时完成后自动关闭 UV-LED 光源,

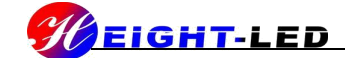

蜂鸣器鸣三声提示用户产品固化完成,在倒计时未完成时,再次踩下脚踏板立刻松开,UV-LED 光源关闭;

3.通过 UV-LED 固化炉的内置传感器对 UV-LED 光源控制:

(1)当脚踏板设定设置为"人工控制&脚踏板分立控制"时,关上活动门,UV-LED光源 根据用户设定的时间开始照射,蜂鸣器鸣一声,待倒计时完成后自动关闭 UV-LED 光源,蜂 鸣器鸣三声提示用户产品固化完成,在倒计时未完成时,打开活动门,UV-LED 光源关闭。 注:该控制方式只适用于脚踏板设定设置为"人工控制&脚踏板分立控制"。

# 3.2.6 查询方法

# 非 UV 照射过程查询每通道设置的参数

直接按"菜单"键,再进入"照射方式设定",再进入每一通道,然后即查看"相关通道的设置参数"。

# 非 UV 照射过程中查询总照射时间

按"菜单"键,进入"照射方式设定",再进入"查看照射总时间",即可看到每一通道的 UV 照 射时间。

# 3.2.7 恢复出厂设置

此项需慎重选择,一旦选择不可恢复,需重新设定参数,本产品出产设置为:

- (1) 控制方式设定: 总照射按键有效, 分立照射按键有效, 脚踏自动控制, 脚踏板分立控制;
- (2) 照射方式设定:各通道功率为100%、时间为30秒;
- (3) 稳度设定:开启,设定为65℃;
- (4)系统设置:蜂鸣器开启、屏幕待机为常亮、语言为简体英文。

# 4 外围设备连接

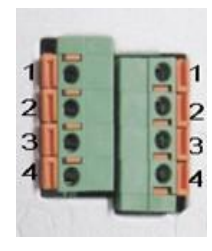

IO 通信口

I/O 信号端口为双排插口,可接入电平信号(高电平+24V,低电平 0V)或者开关信号。接入电 平信号时左排插口为接地,且均连通,右排插口为正极(+24V),为独立接口,数字1端口为固化 炉 UV-LED 光源的脚踏开关端口 接入开关信号时,接入相应平行串口端即可。如端口1,端口1左右分别有一个接线孔,按下旁 边的按钮,将脚踏板的连根连接线分别插入,松开按钮即可;这样脚踏控制可以在选择手动或者自动 控制前提下,按下脚踏板,即可点亮 UV-LED 光源。

PLC 编程器,可根据正负电平信号来连接 IO 通信口,PLC 的 I/O 接到 I/O 信号端口 1 的右侧, PLC 的 GND 接到 I/O 信号端口 1 的左侧,让 PLC 的 I/O 输出一个低电平,即 UV-LED 光源点亮, 输出一个高电平 UV-LED 光源熄灭。

数字 3 端口为 UV-LED 光源点亮反馈信号 , 端口 3 左右分别有一个接线孔 ,按下旁边的按钮 , 将信号线连接线分别插入即可 ,当光源点亮时数字 3 端口将输出一个+24V 的电平信号 , 光源关闭时输出一个 0V 的电平信号。

# 5. 保质期及注意事项

# 5.1 保质期限

本产品免费维修1年(非人为损毁),在保修期内,一切费用由我们担负,自行拆修不在保修范围。

#### 5.2 注意事项

(1) UV 光请勿直射眼睛或者皮肤,有可能造成损害

(2) 请勿拆解 UV-LED 照射可能造成 UV 光泄露

(3) 安装或拆卸 UV-LED 照射头,请务必切断电源操作

(4) 定期清洗照射头和控制器时,请不要使用稀释剂、挥发油、丙酮、煤油等,可以用柔软的 棉布点上少量乙醇,小心擦拭

(5) 本机器请在阴凉、干燥、通风、无高磁场、无高电场环境下使用

(6) 电源适配器请使用本厂专配的 DC 电源

(7) 请勿私自打开控制器,防止漏电危险

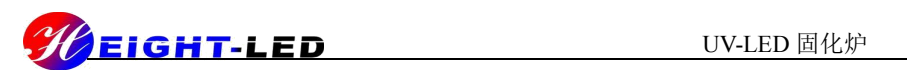

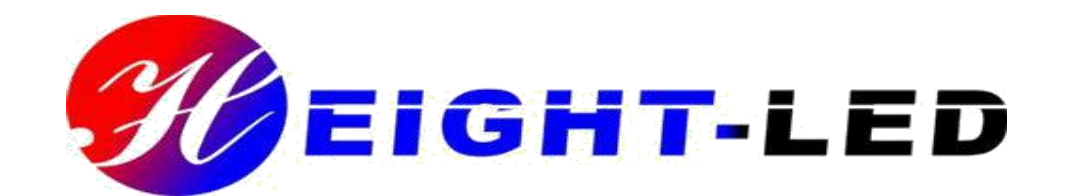

深圳市海特奈德光电科技有限公司

地址:深圳市龙华新区大浪路口赖屋山新村

三和国际科技城 B 栋二楼

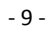

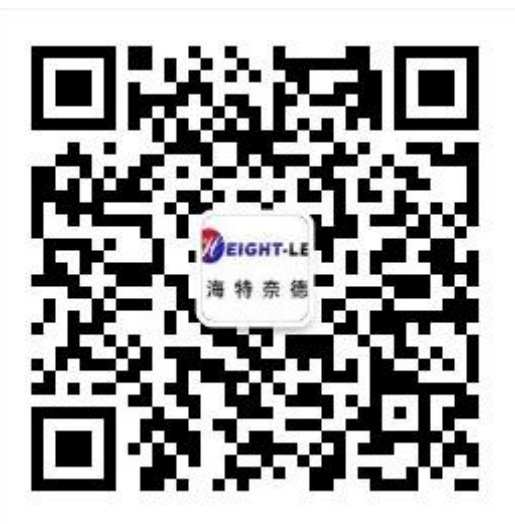

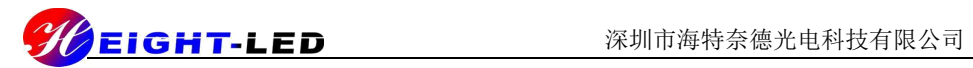

电话:0755-27381112 28095579

传真:0755-22718753

网址:www.height-led.com